**Problem:** Windows blocks access to a zip file and shows message "Windows has blocked access to these files to help protect your computer"

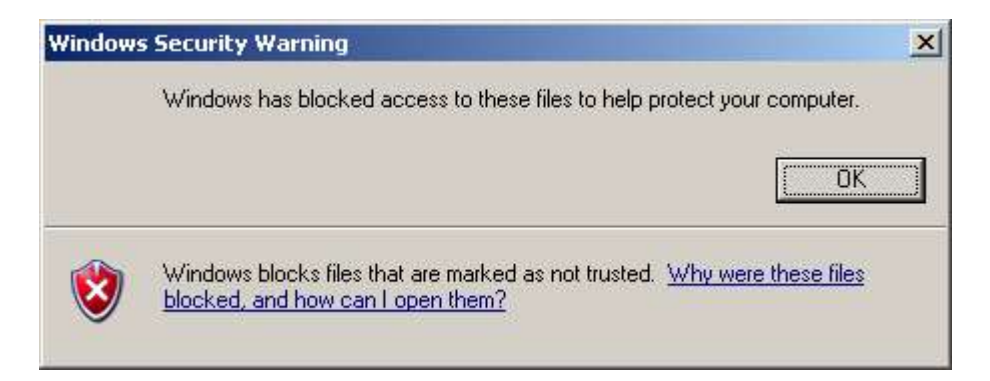

Effected Platform: Microsoft Windows XP Service Pack 2

Cause: Windows trying to protect users from themselves

## **Resolution:**

- 1. Save the file your hard disk
- 2. Right click on the file and chose properties from the context menu that appears
- 3. On the general tab click the unblock button

|               | daytext 2004.zip                                                                            |                    |
|---------------|---------------------------------------------------------------------------------------------|--------------------|
| ype of file:  | Compressed (zipped) Folder                                                                  |                    |
| )pens with:   | S Compressed (zipped) F                                                                     | <u>C</u> hange     |
| .ocation:     | C:\admin\tmp                                                                                |                    |
| Size:         | 633 KB (648,867 bytes)                                                                      |                    |
| Gize on disk: | 636 KB (651,264 bytes)                                                                      |                    |
| Created:      | Today, 11 October 2004, 1:35:39 PM                                                          |                    |
| Nodified:     | Today, 11 October 2004, 1:35:39 PM                                                          |                    |
| Accessed:     | Today, 11 October 2004, 1:35:39 PM                                                          |                    |
| Attributes:   | E Bead-only E Hidden                                                                        | A <u>d</u> vanced. |
| Security:     | This file came from another<br>computer and might be blocked<br>help protect this computer. | to Unblock         |